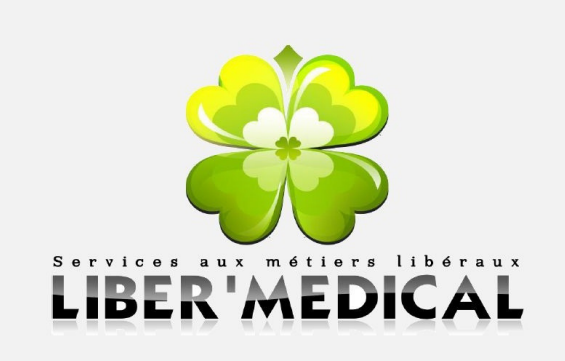

# MODE D'EMPLOI APPLICATION SUR IPHONE

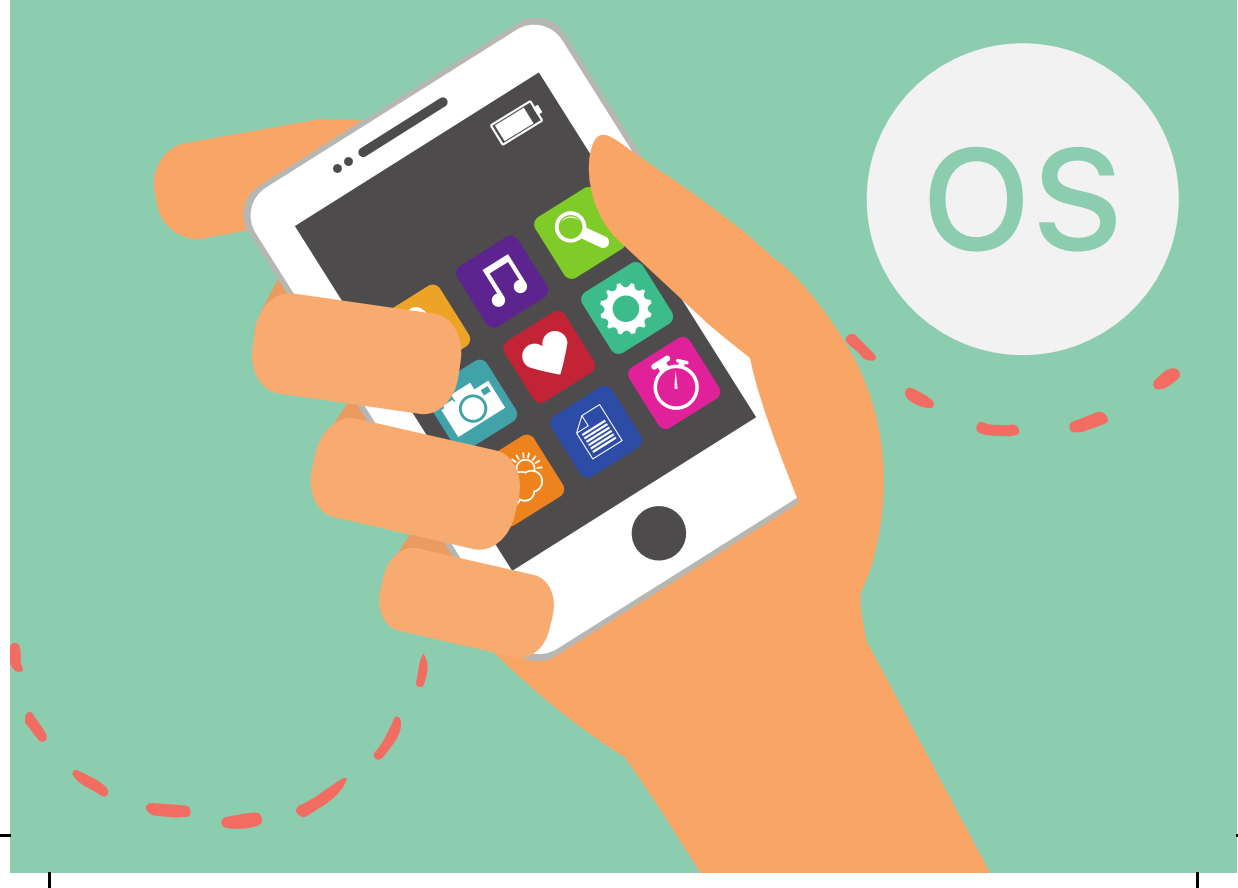

# Sommaire

## · PAGES Y-5

## Installation de l'application

Installation de l'application Liber'Médical sur mon Iphone.

• PAGES 6-7

# Aperçu des fonctionnalités de l'application

Accueil, mon compte, mes factures...

### • AAGES 8-12

### Mes ordonnances

Gérer mes ordonnances envoyées et visualiser leur état.

## • AAGES 13-15

## **Mes patients**

Ajouter et éditer un patient, visualiser ses ordonnances.

### • AAGES 16-18

## Vérification des flux

Visualiser mes flux transmis, valider ou refuser mes nouveaux flux.

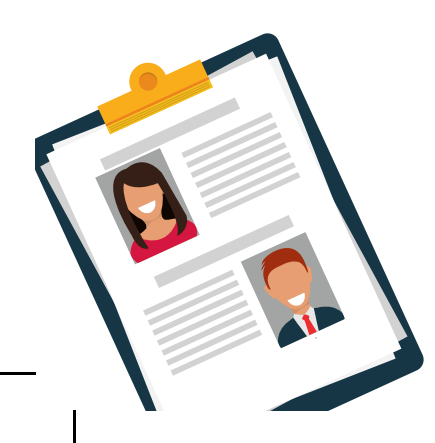

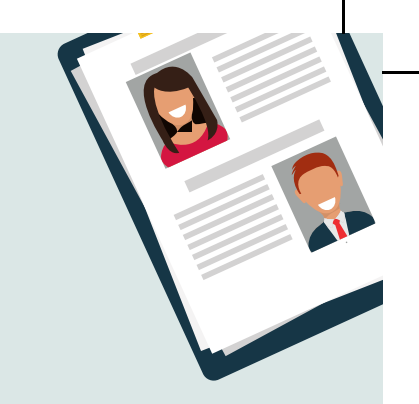

Liber Médical

Ne faites que votre métier ! Facturation à distance Télétransmission - retours noémie

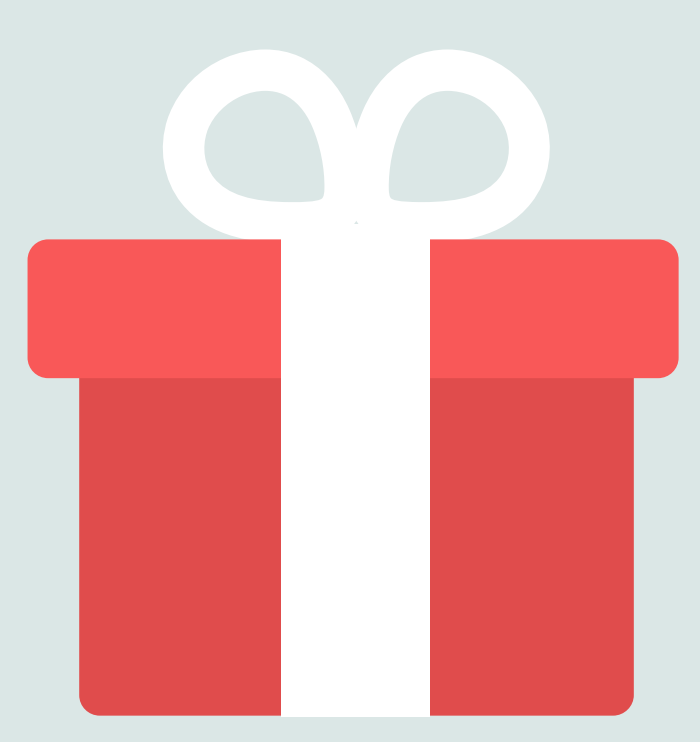

Je parraine des amis Je choisis des cadeaux en fonction des trèfles reçus

# Installation de l'application

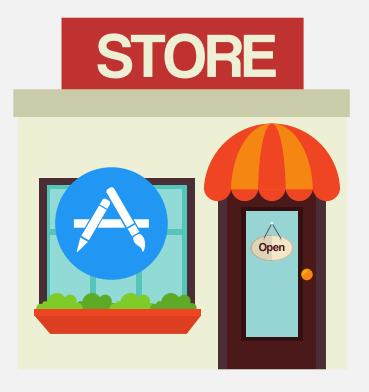

Je recherche sur mon Iphone l'application Apple store,

2. Je tape sur la recherche LIBER MEDICAL,

3. Je l'installe et je la retrouve dans mes applications.

# Lien sur internet

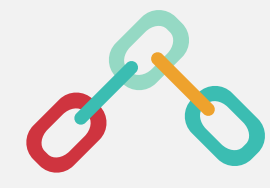

# https://goo.gl/drF4Ti

Un problème ? Contactez nous au 0 811 38 28 27 ou directement en scannant le QR Code

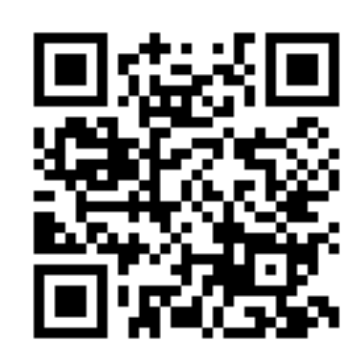

# Mon application Liber'Médical est compatible Android et Ios.

LIBER MÉDICAL

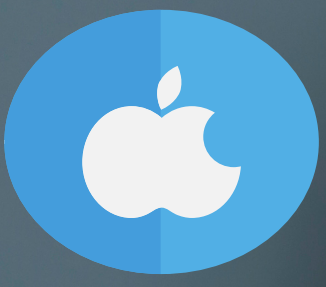

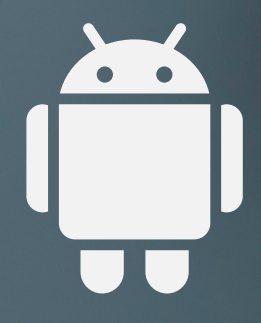

5

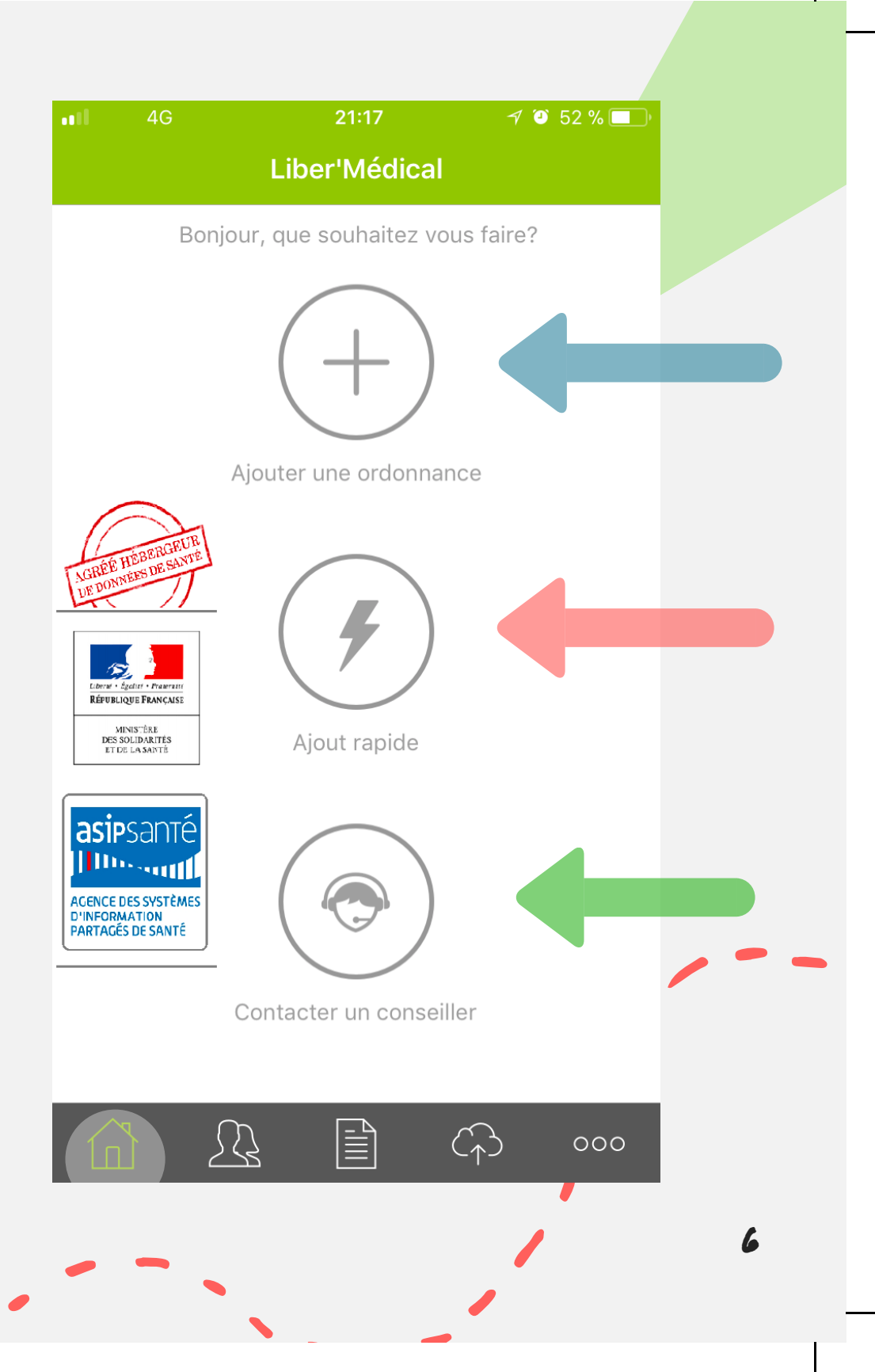

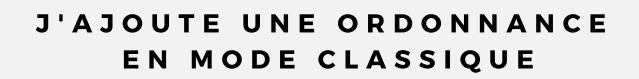

Le mode classique permet d'indiquer sur le formulaire la date des premiers soins, la fréquence et la cotation. Cet onglet est utilisé lorsque je n'ai pas indiqué ces informations sur l'ordonnance.

#### J'AJOUTE UNE ORDONNANCE OU UN DOCUMENT EN MODE RAPIDE

Le mode rapide permet de transmettre directement une ordonnance où les soins sont déjà indiqués, ou un document de type mutuelle, attestation d'accident de travail etc.

Ce mode est bien plus rapide, je note directement ma cotation sur l'ordonnance, je sélectionne le patient et je photographie.

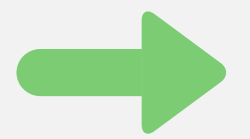

#### JE CONTACTE MON CONSEILLER

Sur cet onglet je peux appeler directement mon conseiller attitré, lui envoyer un sms ou un email.

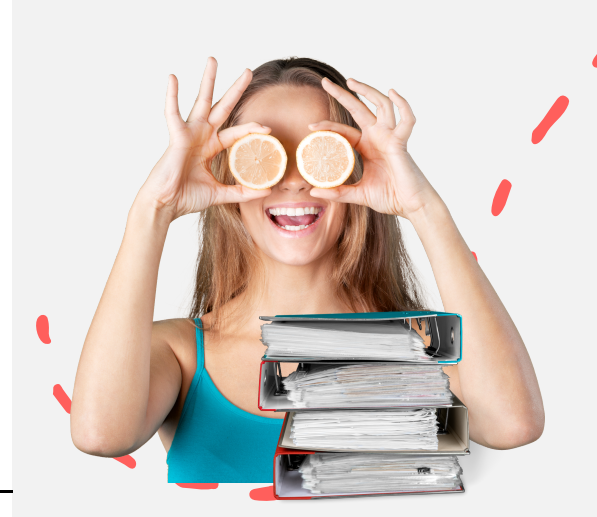

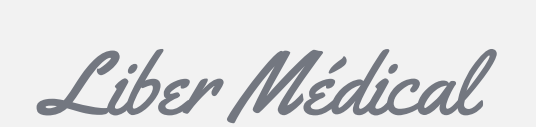

Ne faites que votre métier !

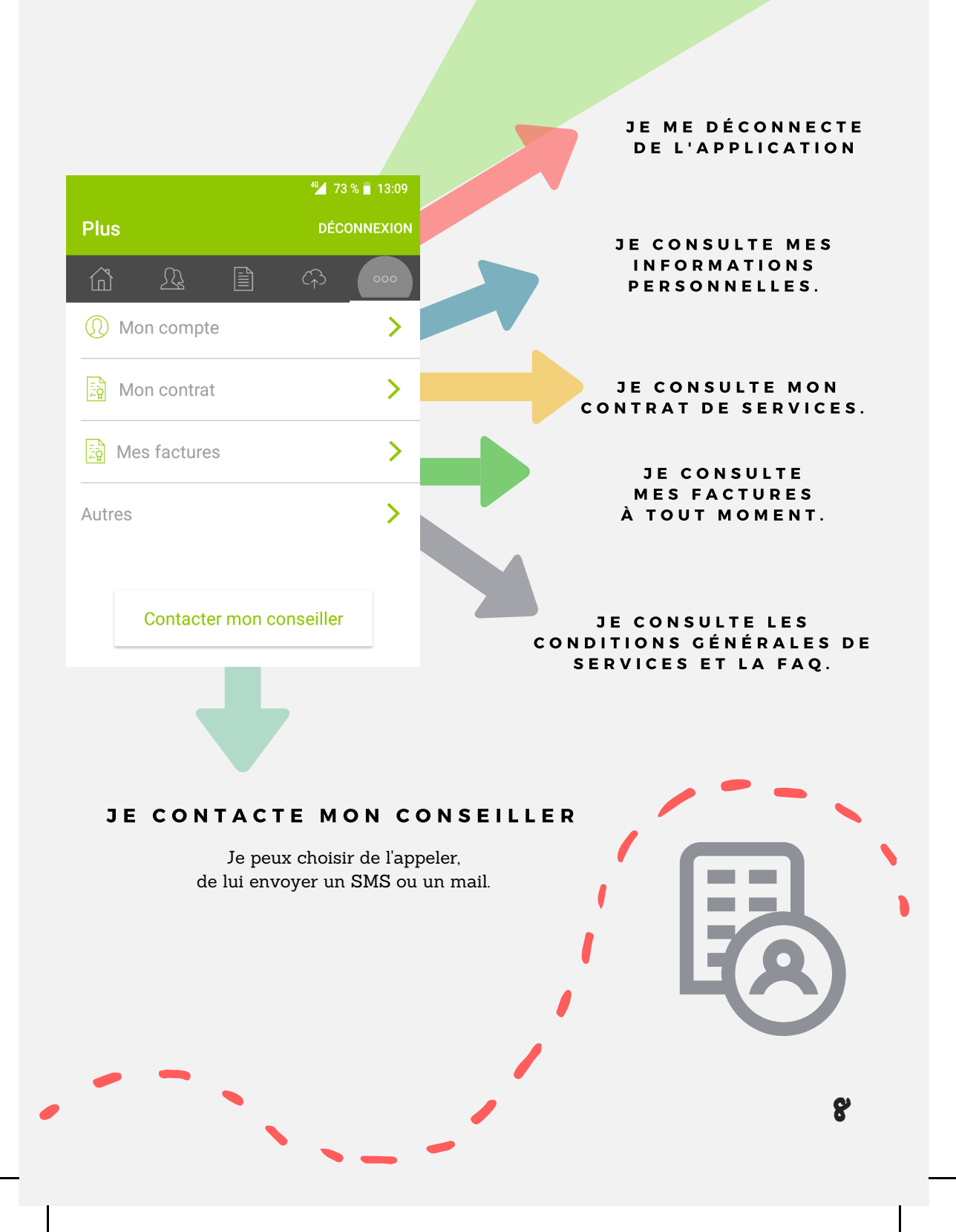

# L'application est également accessible sur mon espace client internet.

LIBER MÉDICAL

# LIBER'MÉDICAL MES ORDONNANCES

**I PHONE** 🔊 🥶 52 % 🔲 (+)**Ordonnances** Q Rechercher () 1 fichier en cours de synchronisation... **Carpentier Thomas** ()> 29-11-2017 **Durand Bénédicte** > 29-11-2017 Petit Frédérique > 29-11-2017 **Delenclos Marie** > 03-11-2017 **Carpentier Thomas** > 03-11-2017 Petit Frédérique 03-11-2017 Motif: Absence de... Lods Guillaume > 03-11-2017 **Durand Bénédicte** > 03-11-2017  $(\uparrow)$ 000 10

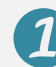

#### LISTE DES ORDONNANCES ENVOYÉES

Je visualise la liste de toutes les ordonnances que j'ai envoyées et leur état.

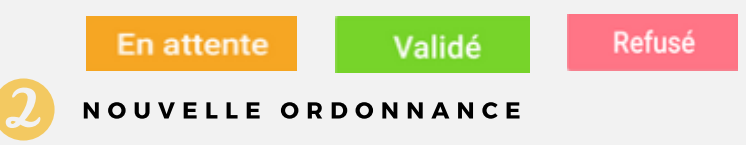

J'ajoute en mode rapide ou classique une nouvelle ordonnance ou un nouveau document

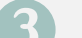

#### LISTE EN ATTENTE DE SYNCHRO

Je n'ai pas de réseau ou très peu ? Pas de soucis ! Notre application soumettra l'ordonnance automatiquement avec ce symbole dès que le réseau sera suffisant.

~)

))

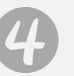

#### BARRE DE RECHERCHE

Sur la barre de recherche, je peux rechercher une ordonnance par le nom ou par une date précise.

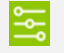

Je peux également utiliser ce symbole pour rechercher une ordonnance par état et/ou par tranche de date.

# AJOUT D'UNE ORDONNANCE EN MODE CLASSIQUE

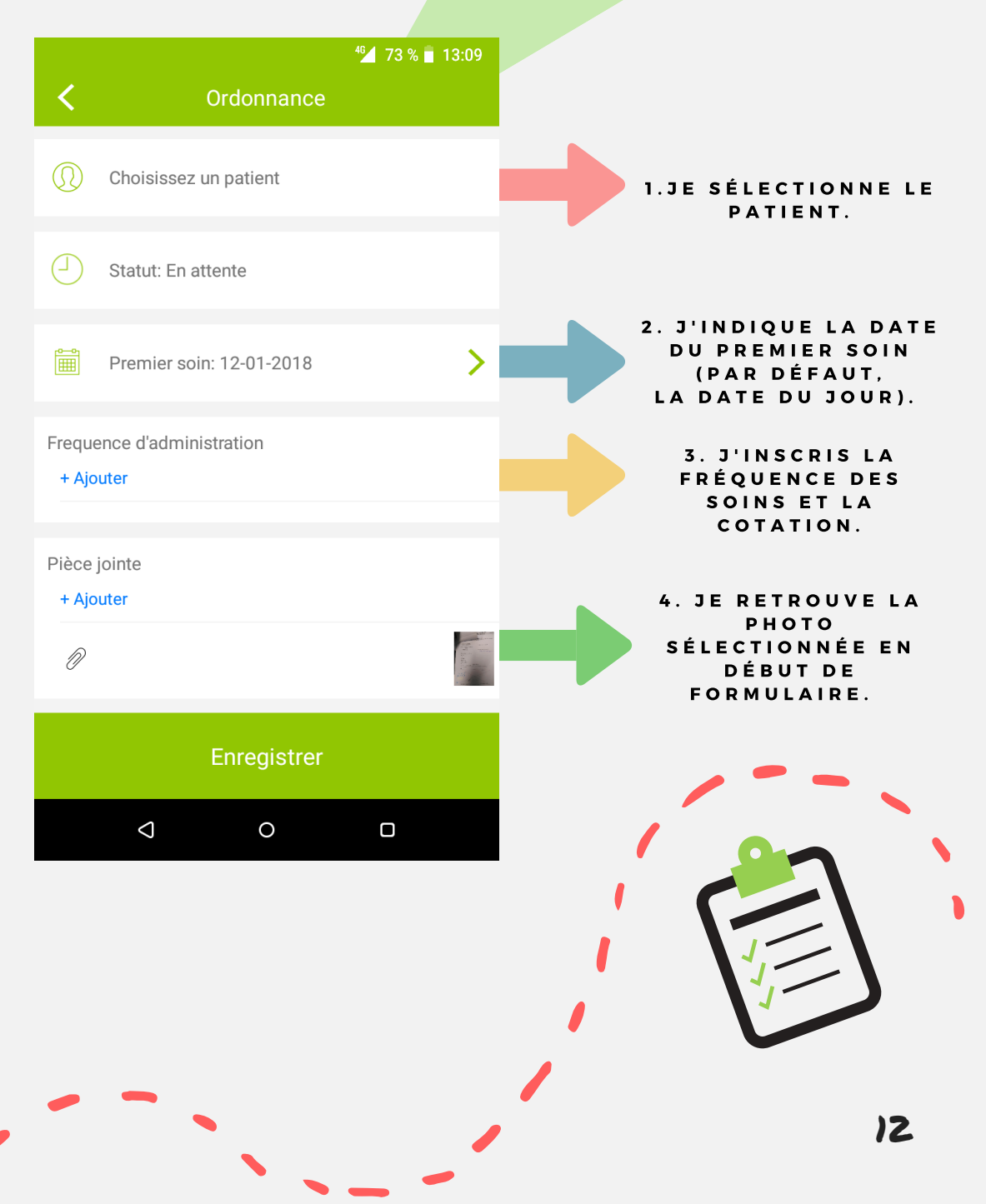

|                          | 21:18             | 7 🥘 52 % 🔲 |                                                     |
|--------------------------|-------------------|------------|-----------------------------------------------------|
|                          | Patients          | $\oplus$   |                                                     |
| Q Rechercher             |                   |            | <b>UNITATIENT</b>                                   |
| С                        |                   |            | 16                                                  |
| Carpentier Thomas        |                   |            | SÉLECTIONNE                                         |
| D                        |                   |            | UN PATIENT                                          |
| Delenclos Marie          |                   |            |                                                     |
| Durand Bénédict          | е                 |            |                                                     |
|                          |                   |            |                                                     |
|                          |                   |            |                                                     |
| ull 4G 21                | :17 🚽 🍯 🗄         | 52 % 🔲     | JE RETROUVE :                                       |
| K Pat                    | ient              | Editer     |                                                     |
| Carpentier Thomas        |                   |            | 1. Les informations du<br>patient. Je peux modifier |
|                          | •                 |            | sa fiche et le contacter                            |
| Cont                     | acter             |            | directement.                                        |
| Ordonnances              | Documents         |            |                                                     |
| Ordonnances              | $\langle \rangle$ | >          | 2. La liste complète de                             |
| Ordonnances              | Traité            |            | toutes ses ordonnances                              |
| 03-11-2017               | Huite             | <u> </u>   | les documents enregistrés.                          |
|                          |                   |            |                                                     |
|                          |                   |            |                                                     |
|                          |                   | _          | 3. La possibilité d'ajouter                         |
|                          |                   |            | une ordonnance et/ou un                             |
| -                        |                   |            | document.                                           |
| + Ajoutez une ordonnance |                   |            | 13                                                  |

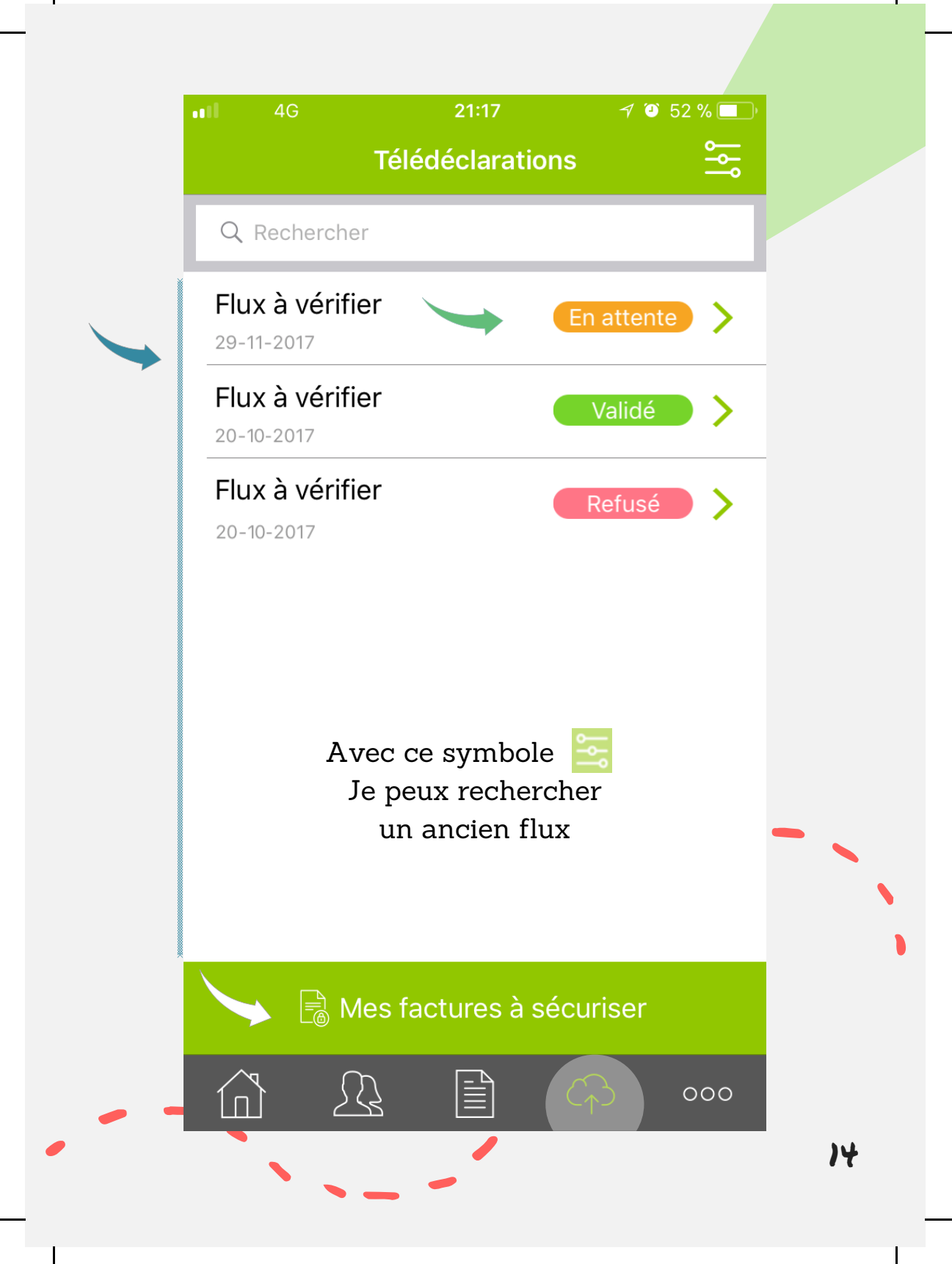

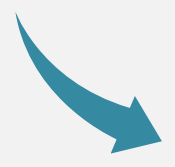

### FLUX À VÉRIFIER

Après le traitement de mes ordonnances et avant de télétransmettre à la sécurité sociale et aux différentes mutuelles, mon conseiller me met à disposition un récapitulatif des factures prêtes à être envoyées et cela à chaque télétransmission,

A moi de visualiser ce document, de vérifier son contenu et d'accepter ou refuser en fonction des informations présentes.

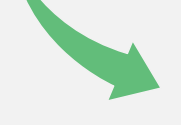

#### LISTE DES FLUX

Je retrouve tous les flux mis à disposition par mon conseiller.

Un flux en attente ? Je le valide ou le refuse. Sans validation mon conseiller ne télétransmet pas.

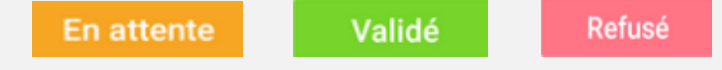

#### FACTURES À SÉCURISER

Je visualise en un clic toutes les factures chargées sur mon lecteur à sécuriser pour mon prochain flux.

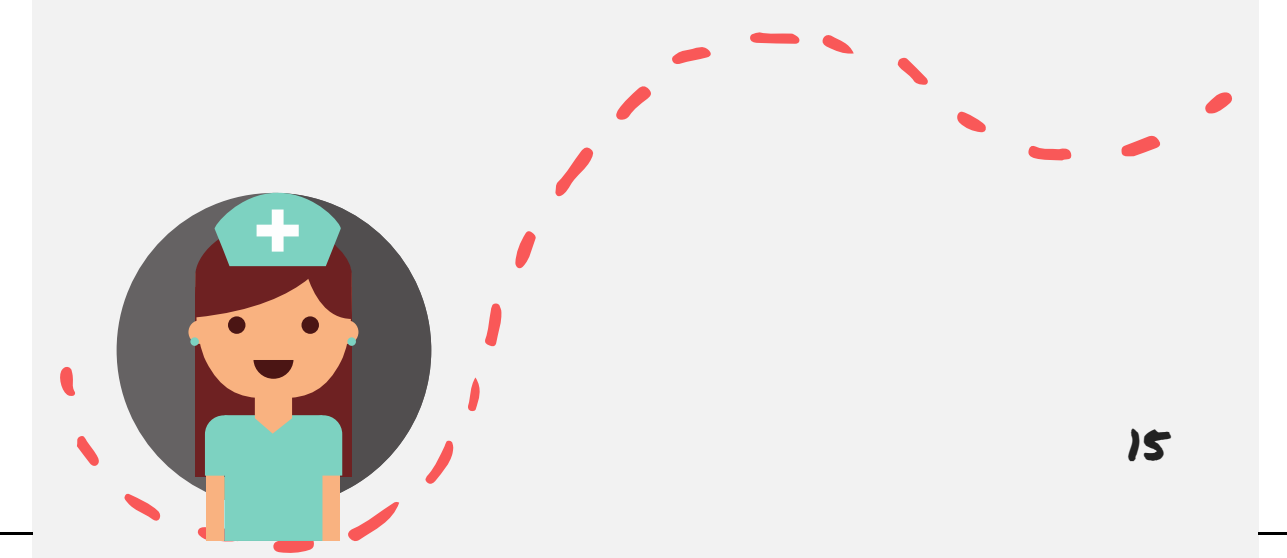

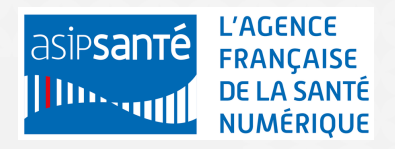

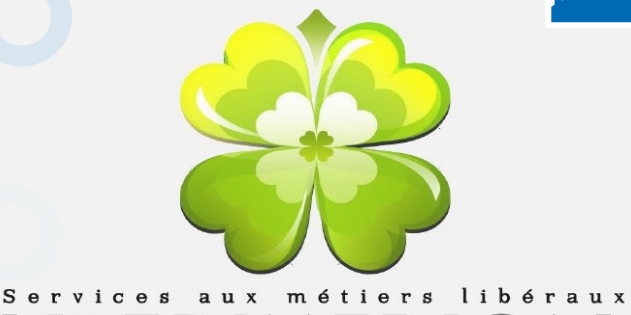

# LIBER'MEDICAL

Vous avez des questions ? N'hésitez pas à nous contacter !

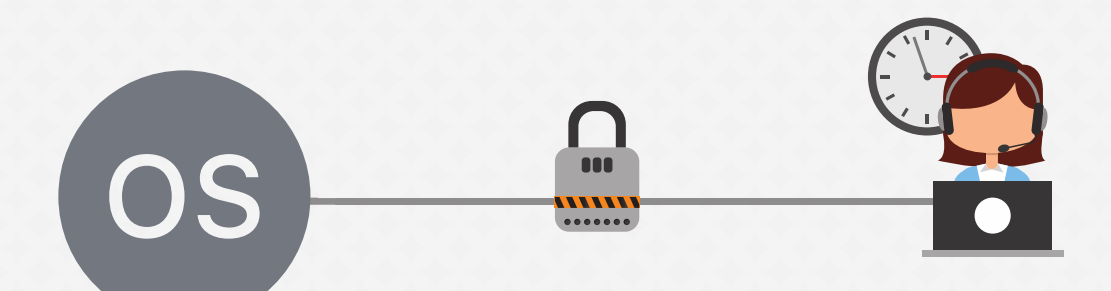

Par Téléphone : 03.27.35.71.86 Par Mail : bonjour@libermedical.fr Sur le tchat : libermedical.fr